# Suggestions for Querying the Appendix C Excel Data File

Data are provided in a flat-file format for all states for each year from 2000 through 2022 and by wellsize class (Figure 1). The *Filter* tool in Excel is one of the fastest methods for viewing a subset of the data. For example, the filters in Figure 2 are set to select only Alaska (AK) and the year 2000. In Figure 3, the filters are set to select Alaska totals for all years and to sort chronologically.

|       |                                      |          |               |                   |                       |                   |                     | la se se se se se se se se se se se se se |                    |                   |                    |                     |                    |  |  |  |
|-------|--------------------------------------|----------|---------------|-------------------|-----------------------|-------------------|---------------------|-------------------------------------------|--------------------|-------------------|--------------------|---------------------|--------------------|--|--|--|
|       |                                      |          | Oil wells     |                   |                       |                   |                     |                                           |                    | Natural gas wells |                    |                     |                    |  |  |  |
|       |                                      |          |               |                   |                       |                   |                     |                                           |                    |                   |                    |                     |                    |  |  |  |
|       |                                      |          |               |                   |                       |                   |                     |                                           |                    |                   |                    |                     |                    |  |  |  |
|       | Production rate                      |          |               | Oilwolle          | Oil wells: appual oil | Oil wolls:        | Oil wells: oil rate | Oil wolls: appual                         | Oil wells: natural |                   | Natural gas wolls: | Natural gas wells:  | Natural gas wells: |  |  |  |
|       | bracket (barrel of oil               |          | Number of oil | percentage of oil | production (million   | percentage of oil | per Well (barrels   | gas production                            | (thousand cubic    | Number of natural | percentage of      | production (billion | natural gas 1      |  |  |  |
| State | ✓ Year ↓ equivalent per day) ✓ Class | s numt 👻 | W€ 🖵          | We                | barre 🚽               | producti 🚽        | per da 🚽            | (billion cubic fe 🖵                       | feet per de 🗸      | gas w€ →          | natural gas we 🚽   | cubic fe 👻          | producti 🚽         |  |  |  |
| AK    | 2022 A_ 0-1                          | 1        | 24            | 1.35              | 0.003                 | 0                 | 0.464               | 0.002                                     | 0.322              | 27                | 4.86               | 0.006               | 0                  |  |  |  |
| AK    | 2022 B_ 1-2                          | 2        | 7             | 0.39              | 0.001                 | 0                 | 1.134               | 0.002                                     | 1.893              | 14                | 2.52               | 0.029               | 0.01               |  |  |  |
| AK    | 2022 C_ 2-4                          | 3        | 14            | 0.79              | 0.01                  | 0.01              | 2.551               | 0.009                                     | 2.279              | 16                | 2.88               | 0.059               | 0.03               |  |  |  |
| AK    | 2022 D_ 4-6                          | 4        | 12            | 0.67              | 0.014                 | 0.01              | 4.172               | 0.017                                     | 5.228              | 7                 | 1.26               | 0.041               | 0.02               |  |  |  |
| AK    | 2022 E_ 6-8                          | 5        | 21            | 1.18              | 0.035                 | 0.02              | 5.288               | 0.061                                     | 9.34               | 7                 | 1.26               | 0.042               | 0.02               |  |  |  |
| AK    | 2022 F_ 8-10                         | 6        | 9             | 0.51              | 0.018                 | 0.01              | 7.407               | 0.019                                     | 7.938              | 7                 | 1.26               | 0.048               | 0.02               |  |  |  |
| AK    | 2022 G_ Subtotal <=10                | 6.5      | 87            | 4.88              | 0.08                  | 0.06              | 3.442               | 0.111                                     | 4.742              | 78                | 14.03              | 0.225               | 0.1                |  |  |  |
| AK    | 2022 H_ 10-12                        | 7        | 17            | 0.95              | 0.056                 | 0.04              | 9.632               | 0.045                                     | 7.747              | 4                 | 0.72               | 0.073               | 0.03               |  |  |  |
| AK    | 2022 I_12-15                         | 8        | 20            | 1.12              | 0.068                 | 0.05              | 10.947              | 0.096                                     | 15.622             | 4                 | 0.72               | 0.049               | 0.02               |  |  |  |
| AK    | 2022 J_ Subtotal <=15                | 8.5      | 124           | 6.96              | 0.204                 | 0.14              | 5.769               | 0.252                                     | 7.138              | 86                | 15.47              | 0.347               | 0.15               |  |  |  |
| AK    | 2022 K_15-20                         | 9        | 25            | 1.4               | 0.121                 | 0.09              | 14.901              | 0.135                                     | 16.538             | 11                | 1.98               | 0.276               | 0.12               |  |  |  |
| AK    | 2022 L_20-25                         | 10       | 16            | 0.9               | 0.098                 | 0.07              | 20.1                | 0.073                                     | 15.007             | 12                | 2.16               | 0.509               | 0.23               |  |  |  |
| AK    | 2022 M_25-30                         | 11       | 31            | 1.74              | 0.231                 | 0.16              | 23.129              | 0.232                                     | 23.227             | 5                 | 0.9                | 0.158               | 0.07               |  |  |  |
| AK    | 2022 N_ 30-40                        | 12       | 49            | 2.75              | 0.519                 | 0.36              | 31.007              | 0.384                                     | 22.978             | 7                 | 1.26               | 0.275               | 0.12               |  |  |  |
| AK    | 2022 O_40-50                         | 13       | 48            | 2.7               | 0.612                 | 0.43              | 39.942              | 0.404                                     | 26.379             | 11                | 1.98               | 0.852               | 0.38               |  |  |  |
| AK    | 2022 P_50-100                        | 14       | 300           | 16.84             | 7.043                 | 4.95              | 69.794              | 4.227                                     | 41.885             | 57                | 10.25              | 6.927               | 3.09               |  |  |  |
| AK    | 2022 Q_ Subtotal <=100               | 14.5     | 593           | 33.3              | 8.827                 | 6.21              | 46.158              | 5.707                                     | 29.841             | 189               | 33.99              | 9.345               | 4.17               |  |  |  |
| AK    | 2022 R_100-200                       | 15       | 466           | 26.17             | 21.516                | 15.13             | 131.97              | 12                                        | 73.605             | 97                | 17.45              | 21.314              | 9.52               |  |  |  |
| AK    | 2022 S_200-400                       | 16       | 359           | 20.16             | 30.337                | 21.33             | 240.494             | 32.552                                    | 258.05             | 131               | 23.56              | 56.103              | 25.05              |  |  |  |
| AK    | 2022 T_400-800                       | 17       | 252           | 14.15             | 39.249                | 27.59             | 445.102             | 63.539                                    | 720.555            | 90                | 16.19              | 64.087              | 28.62              |  |  |  |
| AK    | 2022 U_ 800-1,600                    | 18       | 88            | 4.94              | 24.257                | 17.05             | 806.171             | 39.816                                    | 1323.273           | 46                | 8.27               | 63.998              | 28.58              |  |  |  |
| AK    | 2022 V 1,600-3,200                   | 19       | 16            | 0.9               | 9.139                 | 6.43              | 1735.552            | 6.027                                     | 1144.549           | 2                 | 0.36               | 7.332               | 3.27               |  |  |  |

## Figure 1. Example of data provided in flat-file format with filter tool added

Data source: U.S. Energy Information Administration

## Figure 2. Example of data with filters set to select Alaska (AK) and the year 2000

|       |                                                                                    |            | Oil Wells             |                                             |                                                       |                                               |                                                    |                                                          |                                                                            | ivaturai gas weiis             |                                                       |                                                                     |                                                                    |
|-------|------------------------------------------------------------------------------------|------------|-----------------------|---------------------------------------------|-------------------------------------------------------|-----------------------------------------------|----------------------------------------------------|----------------------------------------------------------|----------------------------------------------------------------------------|--------------------------------|-------------------------------------------------------|---------------------------------------------------------------------|--------------------------------------------------------------------|
| State | Production rate<br>bracket (barrel of oil<br>, r Year (r equivalent per day) + Cla | iss numt - | Number of oil<br>W€ → | Oil wells: O<br>percentage of oil p<br>₩€ ▼ | il wells: annual oil<br>roduction (million<br>barre v | Oil wells:<br>percentage of oil<br>producti v | Oil wells: oil rate<br>per Well (barrels<br>per d{ | Oil wells: annual<br>gas production<br>(billion cubic fe | Oil wells: natural<br>gas rate per well<br>(thousand cubic<br>feet per d{↓ | Number of natural<br>gas wę́ • | Natural gas wells:<br>percentage of<br>natural gas we | Natural gas wells:<br>annual gas<br>production (billion<br>cubic fe | Natural gas wells:<br>percentage of<br>natural gas j<br>producti y |
| AK    | 2000 A_ 0-1                                                                        | 1          | 13                    | 0.64                                        | 0.001                                                 | 0                                             | 0.318                                              | 0.001                                                    | 0.193                                                                      | 9                              | 5.66                                                  | 0.002                                                               | 0                                                                  |
| AK    | 2000 B_ 1-2                                                                        | 2          | 6                     | 0.29                                        | 0.003                                                 | 0                                             | 1.381                                              | 0.001                                                    | 0.615                                                                      | 0                              | 0                                                     | 0                                                                   | 0                                                                  |
| AK    | 2000 C_ 2-4                                                                        | 3          | 9                     | 0.44                                        | 0.007                                                 | 0                                             | 2.496                                              | 0.007                                                    | 2.371                                                                      | 3                              | 1.89                                                  | 0.021                                                               | 0.01                                                               |
| AK    | 2000 D_ 4-6                                                                        | 4          | 11                    | 0.54                                        | 0.013                                                 | 0                                             | 4.027                                              | 0.02                                                     | 6.115                                                                      | 2                              | 1.26                                                  | 0.006                                                               | 0                                                                  |
| AK    | 2000 E_ 6-8                                                                        | 5          | 8                     | 0.39                                        | 0.011                                                 | 0                                             | 6.091                                              | 0.011                                                    | 6.015                                                                      | 1                              | 0.63                                                  | 0.014                                                               | 0.01                                                               |
| AK    | 2000 F_ 8-10                                                                       | 6          | 6                     | 0.29                                        | 0.019                                                 | 0.01                                          | 8.575                                              | 0.008                                                    | 3.504                                                                      | 0                              | 0                                                     | 0                                                                   | 0                                                                  |
| AK    | 2000 G_ Subtotal <=10                                                              | 6.5        | 53                    | 2.6                                         | 0.054                                                 | 0.02                                          | 3.315                                              | 0.047                                                    | 2.884                                                                      | 15                             | 9.43                                                  | 0.043                                                               | 0.02                                                               |
| AK    | 2000 H_ 10-12                                                                      | 7          | 4                     | 0.2                                         | 0.015                                                 | 0                                             | 10.228                                             | 0.009                                                    | 6.478                                                                      | 1                              | 0.63                                                  | 0.017                                                               | 0.01                                                               |
| AK    | 2000 I_12-15                                                                       | 8          | 6                     | 0.29                                        | 0.019                                                 | 0.01                                          | 11.515                                             | 0.018                                                    | 11.093                                                                     | 3                              | 1.89                                                  | 0.066                                                               | 0.03                                                               |
| AK    | 2000 J_ Subtotal <=15                                                              | 8.5        | 63                    | 3.09                                        | 0.088                                                 | 0.02                                          | 4.514                                              | 0.075                                                    | 3.834                                                                      | 19                             | 11.95                                                 | 0.126                                                               | 0.06                                                               |
| AK    | 2000 K_15-20                                                                       | 9          | 13                    | 0.64                                        | 0.071                                                 | 0.02                                          | 15.521                                             | 0.051                                                    | 11.168                                                                     | 2                              | 1.26                                                  | 0.041                                                               | 0.02                                                               |
| AK    | 2000 L_ 20-25                                                                      | 10         | 9                     | 0.44                                        | 0.066                                                 | 0.02                                          | 20.364                                             | 0.047                                                    | 14.371                                                                     | 1                              | 0.63                                                  | 0.044                                                               | 0.02                                                               |
| AK    | 2000 M_25-30                                                                       | 11         | 8                     | 0.39                                        | 0.063                                                 | 0.02                                          | 23.662                                             | 0.057                                                    | 21.076                                                                     | 1                              | 0.63                                                  | 0.059                                                               | 0.03                                                               |
| AK    | 2000 N_ 30-40                                                                      | 12         | 15                    | 0.74                                        | 0.141                                                 | 0.04                                          | 28.546                                             | 0.151                                                    | 30.532                                                                     | 1                              | 0.63                                                  | 0.041                                                               | 0.02                                                               |
| AK    | 2000 O_40-50                                                                       | 13         | 24                    | 1.18                                        | 0.329                                                 | 0.09                                          | 39.184                                             | 0.315                                                    | 37.587                                                                     | 4                              | 2.52                                                  | 0.334                                                               | 0.15                                                               |
| AK    | 2000 P_50-100                                                                      | 14         | 123                   | 6.04                                        | 2.786                                                 | 0.79                                          | 66.207                                             | 1.945                                                    | 46.211                                                                     | 20                             | 12.58                                                 | 2.822                                                               | 1.26                                                               |
| AK    | 2000 Q_ Subtotal <=100                                                             | 14.5       | 255                   | 12.52                                       | 3.545                                                 | 1                                             | 41.511                                             | 2.64                                                     | 30.916                                                                     | 48                             | 30.19                                                 | 3.468                                                               | 1.55                                                               |
| AK    | 2000 R_ 100-200                                                                    | 15         | 264                   | 12.96                                       | 13.114                                                | 3.72                                          | 140.506                                            | 6.059                                                    | 64.915                                                                     | 19                             | 11.95                                                 | 6.166                                                               | 2.76                                                               |
| AK    | 2000 S_ 200-400                                                                    | 16         | 518                   | 25.43                                       | 49.956                                                | 14.16                                         | 269.974                                            | 22.416                                                   | 121.143                                                                    | 23                             | 14.47                                                 | 13.121                                                              | 5.86                                                               |
| AK    | 2000 T_400-800                                                                     | 17         | 541                   | 26.56                                       | 97.956                                                | 27.76                                         | 511.729                                            | 63.027                                                   | 329.256                                                                    | 25                             | 15.72                                                 | 27.193                                                              | 12.15                                                              |
| AK    | 2000 11 800-1 600                                                                  | 18         | 342                   | 16 79                                       | 115 748                                               | 32.8                                          | 977 725                                            | 96 663                                                   | 816 513                                                                    | 22                             | 13.84                                                 | 53 166                                                              | 23.76                                                              |

Data source: U.S. Energy Information Administration

|       |                              |                 | Oil wells     |                     |                       | Natural gas wells |                     |                     |                                         |                   |                    |                                  |                                     |
|-------|------------------------------|-----------------|---------------|---------------------|-----------------------|-------------------|---------------------|---------------------|-----------------------------------------|-------------------|--------------------|----------------------------------|-------------------------------------|
|       |                              |                 |               |                     |                       |                   |                     |                     |                                         |                   |                    |                                  |                                     |
|       | Production rate              |                 |               | Oil wells: 0        | Dil wells: annual oil | Oil wells:        | Oil wells: oil rate | Oil wells: annual   | Oil wells: natural<br>gas rate per well |                   | Natural gas wells: | Natural gas wells:<br>annual gas | Natural gas wells:<br>percentage of |
|       | bracket (barrel of oil       |                 | Number of oil | percentage of oil p | oroduction (million   | percentage of oil | per Well (barrels   | gas production      | (thousand cubic                         | Number of natural | percentage of      | production (billion              | natural gas                         |
| State | 🗶 Year 🗊 equivalent per day) | .च Class numt 👻 | W€↓           | W€↓                 | barre 🗸               | producti 👻        | per da 🗸            | (billion cubic fe 🖵 | feet per da 🗸                           | gas w€ ↓          | natural gas w€ →   | cubic fe 👻                       | producti 👻                          |
| AK    | 2000 Z_Total                 | 23              | 2037          | 100                 | 352.913               | 100               | 497.816             | 257.305             | 362.952                                 | 159               | 100                | 223.775                          | 100                                 |
| AK    | 2001 Z_ Total                | 23              | 2120          | 100                 | 353.218               | 100               | 482.139             | 249.414             | 340.448                                 | 167               | 100                | 224.171                          | 100                                 |
| AK    | 2002 Z_Total                 | 23              | 2132          | 100                 | 357.891               | 100               | 484.149             | 276.276             | 373.742                                 | 160               | 100                | 211.828                          | 100                                 |
| AK    | 2003 Z_ Total                | 23              | 2111          | 100                 | 354.442               | 100               | 481.124             | 308.392             | 418.614                                 | 192               | 100                | 205.537                          | 100                                 |
| AK    | 2004 Z_Total                 | 23              | 2111          | 100                 | 332.159               | 100               | 449.91              | 312.884             | 423.802                                 | 178               | 100                | 204.822                          | 100                                 |
| AK    | 2005 Z_ Total                | 23              | 2092          | 100                 | 313.743               | 100               | 424.479             | 304.044             | 411.355                                 | 216               | 100                | 217.303                          | 100                                 |
| AK    | 2006 Z_Total                 | 23              | 2032          | 100                 | 267.8                 | 100               | 372.892             | 279.559             | 389.265                                 | 236               | 100                | 218.746                          | 100                                 |
| AK    | 2007 Z_ Total                | 23              | 1943          | 100                 | 256.92                | 100               | 374.91              | 317.211             | 462.889                                 | 294               | 100                | 217.971                          | 100                                 |
| AK    | 2008 Z_ Total                | 23              | 2047          | 100                 | 247.946               | 100               | 341.835             | 275.319             | 379.575                                 | 244               | 100                | 161.242                          | 100                                 |
| AK    | 2009 Z_Total                 | 23              | 2064          | 100                 | 233.693               | 100               | 320.376             | 280.25              | 384.202                                 | 253               | 100                | 147.972                          | 100                                 |
| AK    | 2010 Z_Total                 | 23              | 2055          | 100                 | 217.653               | 100               | 300.4               | 262.99              | 362.972                                 | 236               | 100                | 131.308                          | 100                                 |
| AK    | 2011 Z_Total                 | 23              | 2042          | 100                 | 203.227               | 100               | 281.843             | 244.649             | 339.289                                 | 247               | 100                | 124.448                          | 100                                 |
| AK    | 2012 Z_ Total                | 23              | 1985          | 100                 | 190.723               | 100               | 272.126             | 245.876             | 350.82                                  | 257               | 100                | 120.84                           | 100                                 |
| AK    | 2013 Z_ Total                | 23              | 1996          | 100                 | 184.439               | 100               | 264.965             | 235.138             | 337.799                                 | 293               | 100                | 118.683                          | 100                                 |
| AK    | 2014 Z_Total                 | 23              | 2066          | 100                 | 178.648               | 100               | 246.035             | 243.981             | 336.012                                 | 300               | 100                | 124.671                          | 100                                 |
| AK    | 2015 Z_ Total                | 23              | 2112          | 100                 | 173.09                | 100               | 233.999             | 240.5               | 325.13                                  | 311               | 100                | 121.619                          | 100                                 |
| AK    | 2016 Z_Total                 | 23              | 2104          | 100                 | 174.929               | 100               | 235.498             | 234.425             | 315.595                                 | 325               | 100                | 122.416                          | 100                                 |
| AK    | 2017 Z_Total                 | 23              | 2071          | 100                 | 174.202               | 100               | 239.162             | 229.456             | 315.02                                  | 351               | 100                | 139.696                          | 100                                 |

### Figure 3. Example of filters set to select Alaska (AK) totals for all years and to sort chronologically

Data source: U.S. Energy Information Administration

We also set up a pivot table to help organize the data to make charts. In Figure 4, the United States is selected in cell B1, and the subtotal rows have been deselected in cell A4, and *Total number of wells* is selected in the *PivotTable Fields* pane. Figure 5 shows a chart of the data in Figure 4.

| C4.44           |               | ur       | T       |        |        |        |        |        |        |        |        |        |        |        |        |        |        |        |        |        |        |        |        |        |        |             |
|-----------------|---------------|----------|---------|--------|--------|--------|--------|--------|--------|--------|--------|--------|--------|--------|--------|--------|--------|--------|--------|--------|--------|--------|--------|--------|--------|-------------|
| State           |               | 105      | ¥.      |        |        |        |        |        |        |        |        |        |        |        |        |        |        |        |        |        |        |        |        |        |        |             |
| Sum of Total nu | mber of wells | Column I | abels 💌 |        |        |        |        |        |        |        |        |        |        |        |        |        |        |        |        |        |        |        |        |        |        |             |
| Row Labels      | ,7            |          | 2000    | 2001   | 2002   | 2003   | 2004   | 2005   | 2006   | 2007   | 2008   | 2009   | 2010   | 2011   | 2012   | 2013   | 2014   | 2015   | 2016   | 2017   | 2018   | 2019   | 2020   | 2021   | 2022 0 | Grand Total |
| A_ 0-1          |               |          | 229455  | 239116 | 238901 | 241355 | 248094 | 254926 | 262276 | 260956 | 281907 | 287597 | 299529 | 309368 | 320918 | 328655 | 341549 | 349128 | 354898 | 349845 | 352825 | 348714 | 349822 | 335610 | 321799 | 6907243     |
| B_ 1-2          |               |          | 86988   | 90137  | 91413  | 92349  | 94559  | 97776  | 101422 | 103419 | 112113 | 112770 | 116627 | 119676 | 122275 | 123586 | 122007 | 120659 | 113816 | 113032 | 110858 | 110698 | 104812 | 101388 | 99161  | 2461541     |
| C_ 2-4          |               |          | 94507   | 98360  | 99441  | 101177 | 103379 | 107230 | 112605 | 115628 | 123869 | 125568 | 126558 | 130161 | 132209 | 132540 | 130569 | 129022 | 121377 | 120646 | 118524 | 117085 | 110135 | 106881 | 105576 | 2663047     |
| D_ 4-6          |               |          | 55609   | 57723  | 58911  | 60206  | 62510  | 65671  | 69351  | 72172  | 76189  | 76806  | 77495  | 78662  | 78813  | 78902  | 77911  | 75900  | 73004  | 71891  | 69177  | 67724  | 63040  | 61953  | 61592  | 1591212     |
| E_ 6-8          |               |          | 38151   | 39814  | 40652  | 42224  | 43837  | 45296  | 48273  | 50694  | 53262  | 53146  | 53099  | 53164  | 53057  | 52678  | 52110  | 51605  | 48995  | 47493  | 46204  | 44956  | 42312  | 41033  | 40380  | 1082435     |
| F 8-10          |               |          | 29297   | 29675  | 30565  | 31783  | 32590  | 34596  | 36231  | 37717  | 38384  | 38557  | 38634  | 38606  | 38164  | 37786  | 37855  | 36938  | 35231  | 33982  | 33305  | 32325  | 30589  | 29960  | 29792  | 792562      |
| H 10-12         |               |          | 22564   | 23139  | 24228  | 25158  | 25782  | 26999  | 27873  | 28556  | 29387  | 28960  | 28908  | 29035  | 29381  | 29089  | 28581  | 28172  | 26686  | 26733  | 25768  | 25161  | 23263  | 22644  | 22990  | 609057      |
| 1 12-15         |               |          | 25913   | 27709  | 27599  | 28548  | 29777  | 30509  | 31594  | 31869  | 32616  | 32381  | 32443  | 32516  | 32553  | 32410  | 32015  | 32047  | 30710  | 29753  | 29253  | 28448  | 26527  | 25901  | 25870  | 688961      |
| K 15-20         |               |          | 21626   | 22242  | 22944  | 22202  | 22000  | 24292  | 25001  | 25210  | 26475  | 26127  | 26555  | 27012  | 27199  | 26992  | 26759  | 26442  | 24961  | 22942  | 22520  | 22242  | 20670  | 29676  | 21212  | 799291      |
| 1 20 25         |               |          | 31415   | 31030  | 31003  | 22142  | 22250  | 22517  | 330001 | 22117  | 24205  | 34014  | 24216  | 34040  | 34005  | 24207  | 24024  | 20000  | 22200  | 22707  | 22252  | 32037  | 20000  | 20010  | 31730  | 520112      |
| L_20=23         |               |          | 21415   | 21920  | 21902  | 22142  | 22556  | 22317  | 22920  | 25117  | 24265  | 24014  | 24210  | 24040  | 24903  | 24207  | 24034  | 17204  | 25250  | 22/0/  | 22552  | 22027  | 20980  | 20010  | 21/20  | 320112      |
| M_23=30         |               |          | 15254   | 15267  | 13447  | 15514  | 13003  | 13080  | 10219  | 10302  | 1/140  | 1/021  | 1/418  | 1/363  | 1//25  | 1/4/5  | 1/62/  | 17204  | 10/22  | 10517  | 10400  | 10359  | 15/19  | 15460  | 10411  | 5/625/      |
| N_30-40         |               |          | 19859   | 19869  | 19853  | 20203  | 20370  | 20617  | 21039  | 216//  | 22/96  | 22894  | 22999  | 23120  | 23358  | 23467  | 23730  | 23237  | 22874  | 23077  | 23425  | 23063  | 21987  | 21890  | 22872  | 508276      |
| 0_40-50         |               |          | 11925   | 12105  | 12035  | 12329  | 12375  | 12652  | 13059  | 13494  | 14328  | 14128  | 14381  | 14351  | 14588  | 14866  | 15724  | 15619  | 15638  | 15907  | 15952  | 15514  | 14700  | 14675  | 15210  | 325555      |
| P_50-100        |               |          | 23648   | 24422  | 23974  | 24298  | 24784  | 25392  | 26759  | 28590  | 30776  | 30066  | 30262  | 30780  | 32208  | 34284  | 37587  | 39165  | 39260  | 38622  | 36579  | 34945  | 33575  | 33713  | 35550  | 719239      |
| R_100-200       |               |          | 11527   | 11927  | 11577  | 12017  | 12757  | 13563  | 14544  | 16039  | 17861  | 16577  | 16619  | 17530  | 19808  | 22452  | 25035  | 24794  | 22202  | 20097  | 19790  | 20957  | 22042  | 23762  | 25194  | 418671      |

### Figure 4. Example of a pivot table to help organize data to make charts

Data source: U.S. Energy Information Administration

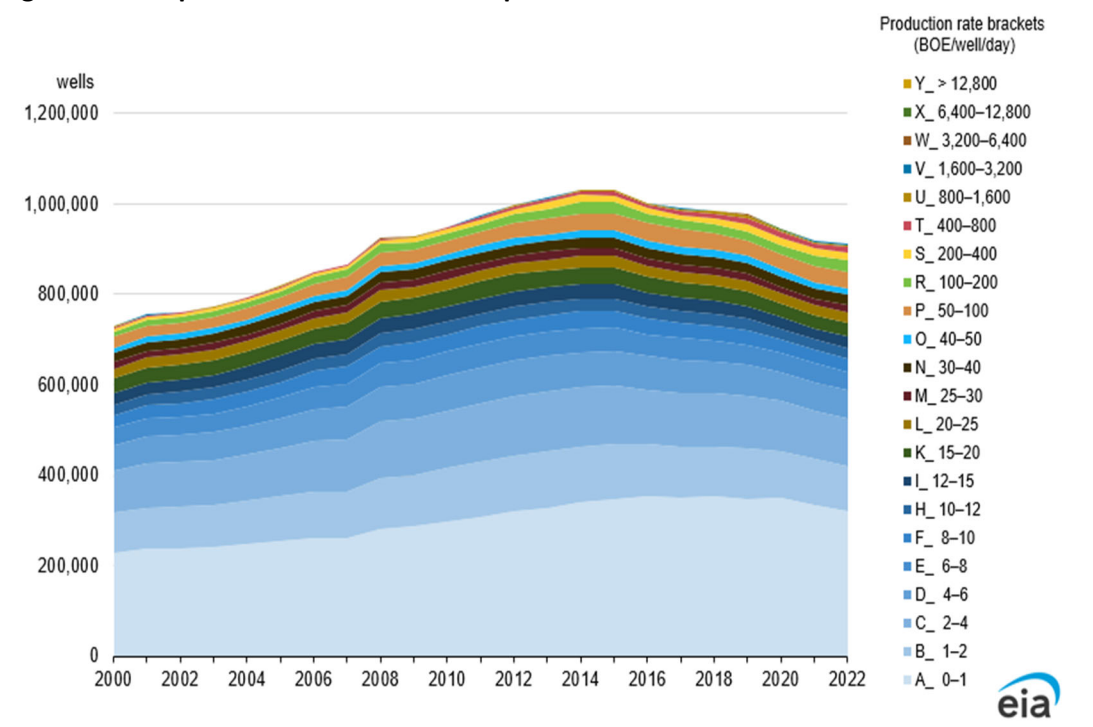

Figure 5. Example of a chart made with a pivot table

Data source: U.S. Energy Information Administration and Enverus Note: BOE=barrels of oil equivalent